Ease le permite ver sus opciones de beneficios y hacer elecciones de beneficios para usted y su familia. Tú Puede ver detalles del plan, montos de cobertura y costos. La información de su familia solo necesita ser ingresada. Una vez, en un solo lugar y todos los formularios de solicitud de transportista se completarán automáticamente.

1. Recibirá un correo electrónico con un enlace que usará para registrarse y acceder a Ease. Haga clic en el boton "Registrarse" dentro del mensaje de correo electrónico.

| Welcome Alicia,                                                                                        |
|----------------------------------------------------------------------------------------------------|
| Your Manager just added you to Ease.                                                                   |
| Ease helps you manage your benefits and other important HR activities.                                 |
| Please log in now and complete your profile here:                                                      |
| Important: This email is intended only for Alicia Cornwell and should not be forwarded to anyone else. |
| Sign Up                                                                                                |

2. Una vez que haga clic en el enlace, deberá elegir una contraseña. Por favor, asegúrese de que la contraseña tenga por lo menos una letra mayúscula, una letra minúscula, un carácter o número especial y sea por lo menos 8 caracteres de largo. Haga clic en el botón "Registrarse" para continuar.

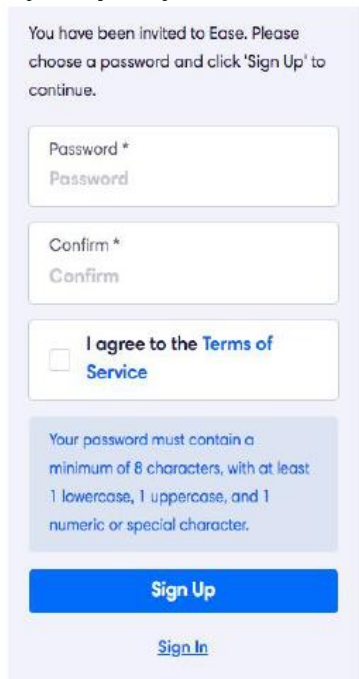

3. Si ha iniciado sesión antes, deberá ingresar su dirección de correo electrónico o nombre de usuario y su contraseña. Si está iniciando sesión con su teléfono móvil, seleccione "Iniciar" sesión con el teléfono móvil. Si usted es. Si tiene problemas para iniciar sesión, seleccione ¿Olvidó? Si necesita más ayuda, seleccione Necesito ayuda adicional para iniciar sesión.

| example@email. | com     | Request login assistance                      |
|----------------|---------|-----------------------------------------------|
| Password       | Forgot? | Enter your email address<br>example@email.com |
| Log            | in      | Submit                                        |
|                |         | I need additional help to log in              |

4. Una vez que haya iniciado sesión, hará clic en el botón verde "Comenzar". También verás enlaces a Perfil, Beneficios y Documentos.

| A  | icia Cornwell | New Hire Onboarding                                      | Get Started |
|----|---------------|----------------------------------------------------------|-------------|
|    | Dashboard     | vecome to the reunit Lesis begin the onboarding process. |             |
| 00 | Profile       |                                                          |             |
| 0  | Benefits      |                                                          |             |
| φ  | Documents     |                                                          |             |

5. Ease lo guiará a través del proceso de incorporación y inscripción en sus beneficios. Despues de completar en el módulo de incorporación opcional, usted sera llevado a inscribirse en los beneficios.

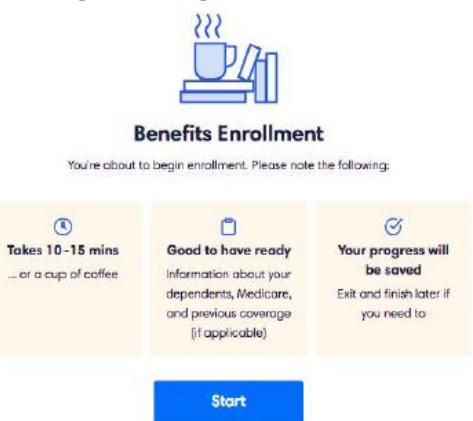

6. Revise su información personal y proporcione cualquier información faltante, si es necesario. Todas las areas marcados con un \* son obligatorios.

| Profile    | Personal Inform         | nation    |                   | D Need Help? Get located |  |
|------------|-------------------------|-----------|-------------------|--------------------------|--|
| Dependents | First Name 1            |           | Midde Name        |                          |  |
| Medicare   | Alicia                  |           | Middle Name       |                          |  |
| Ø Benefits | Last Name *             |           |                   |                          |  |
| Coverage   | Conwell                 |           |                   |                          |  |
| Summary    | Sex *                   |           | Birth Date (30) * |                          |  |
| Finish     | Female                  | ~         | 1/1/1989          |                          |  |
|            | 55N *                   |           |                   |                          |  |
|            | Show                    |           |                   |                          |  |
|            | Marital Status *        |           |                   |                          |  |
|            |                         | ¥         |                   |                          |  |
|            | Tobacco User (Last 12 M | lonths) * |                   |                          |  |
|            |                         | ×         |                   |                          |  |
|            | Disabled? *             |           |                   |                          |  |
|            |                         | ~         |                   |                          |  |

7. Agregue a los dependientes que va a inscribir en la cobertura haciendo clic en Agregar.

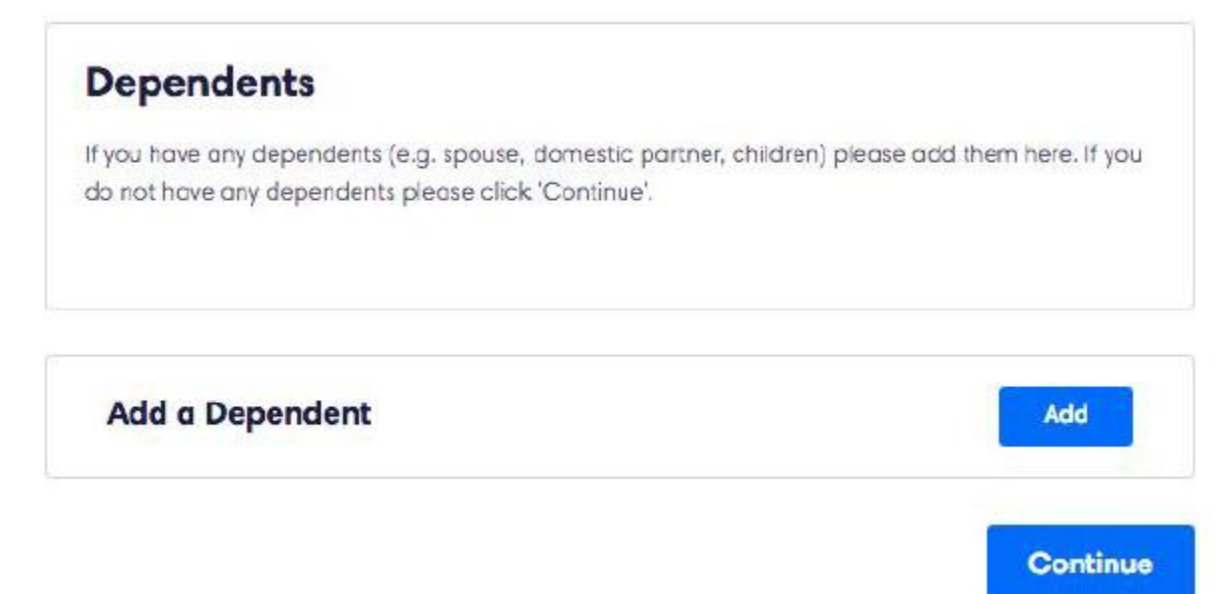

8. Proporcionar información para cada dependiente cuando se le indique. Haga clic en Agregar Dependiente.

| Add Dependent                    | Close    |
|----------------------------------|----------|
| First Name *                     |          |
| First Name                       |          |
| Last Name *                      |          |
| Last Name                        |          |
| Middle Name                      |          |
| Middle Name                      |          |
| Sex                              |          |
| Select                           | *        |
| Birth Date                       |          |
| mm/dd/yyyy                       |          |
| SSN                              |          |
| XXX-XX-XXXX                      |          |
| Relationship *                   |          |
| Select                           | ~        |
| Employer                         |          |
|                                  |          |
| Different address than employee? |          |
| Add D                            | ependent |

9. Si se requieren documentos para revisar, haga clic en Revisar y reconosca recibo de cada documento.

| Profile     Profile     Dependents     Documents     Medicare | Documents<br>Please review and sign the following documents if applicable. Once you've reviewed each<br>document please dick 'Continue' | D Need Help? Get support |  |
|---------------------------------------------------------------|----------------------------------------------------------------------------------------------------|--------------------------|--|
| Coverage<br>Summary                                           | Handbook Acceptance                                                                                                    |                          |  |
| <ul> <li>Sign Forma</li> <li>Finish</li> </ul>                | SPD 20.6 Kill Review                                                                                                    |                          |  |

10. Si usted o alguno de sus dependientes tiene cobertura de Medicare, haga clic en Agregar y complete su información de Medicare.

| The Sample Company | Benefits Enrolment                                |                                                                                                    | - 38% Congane Exit     |
|--------------------|---------------------------------------------------|----------------------------------------------------------------------------------------------------|------------------------|
|                    | Profile     Dependents     Documents     Medicare | Medicare<br>If you or any of your dependents applying for coverage trave Medicare Coverage please abit that<br>information here. Otherwase please clock "Continue" | Need Hup? Get support. |
|                    | Coverage     Dummary                              | Add Medicare Coverage                                                                                                    |                        |
|                    | <ul> <li>Bign Forms</li> <li>Finish</li> </ul>    | Continue                                                                                                    |                        |

11. Usted será guiado a través de sus opciones de beneficios. Para inscribirse, haga clic en la marca de verificación, para renunciar haga clic en la X. Elija el plan que desee haciendo clic en Seleccionar.

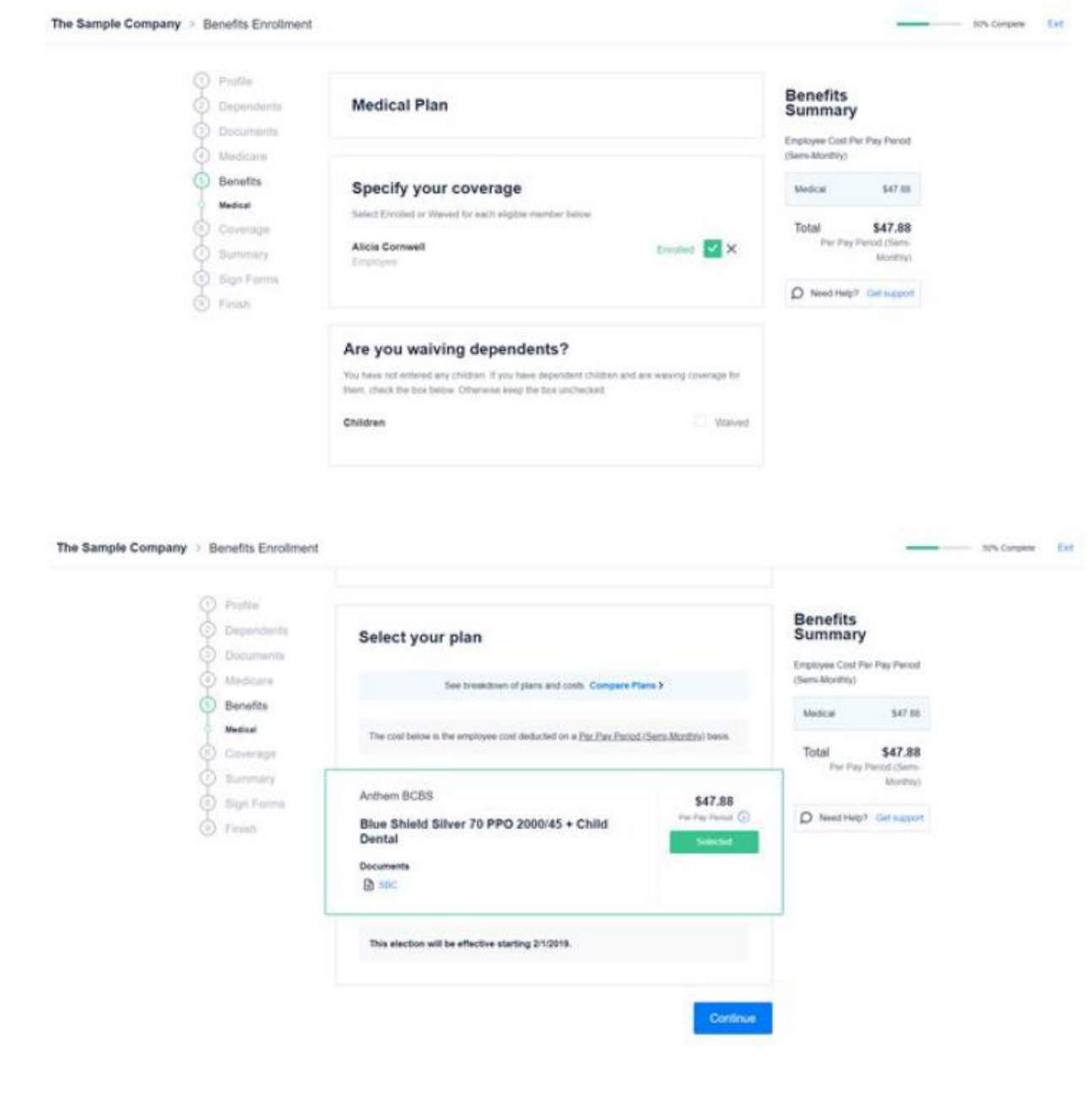

12. Es posible que se le solicite que proporcione su cobertura anterior o actual, haga clic en Agregar e ingrese todos información según sea necesario.

| Proble     Proble     Dependents     Documents     Modicare     Benefits     Coverage | Previous & Current Coverage<br>If you have more than one insurance policy at the same time, your tarner will want to toos about<br>it if you are going to maintain a second policy, please add the distals have<br>Asso. The Altoritation Care Act requires that we all maintain continuous coverage. Please provide<br>details of the coverage you have had over the last 12 months have | That much sign poor<br>forme in color to<br>makent over<br>microsom |
|---------------------------------------------------------------------------------------|----------------------------------------------------------------------------------------------------|---------------------------------------------------------------------|
| <ul> <li>Summary</li> <li>Bign Forms</li> </ul>                                       | Add Coverage                                                                                                    |                                                                     |

13. Puede ver una serie de preguntas de salud basadas en la cobertura que está solicitando. Responde cada pregunta con una marca de verificación para sí o X para no. Si se le solicita, por favor proporcione cualquier información adicional.

|                 | Heart/Circulatory                                         | Pierre Select V X                                          |
|-----------------|-----------------------------------------------------------|------------------------------------------------------------|
| Coverage        | rical d on outdoiry                                       | TROSE DELECT - T                                           |
| Health          | Such as: Abnormal heart catheterization, Aneurysm, A      | ngina, Angioplasty, Angioplasty/Stent, Arrhythmia /        |
| (Institute)     | Irregular heartbeat, Arterioscierosis, Artery or blood ve | essel disease, Atherosclerosis, Atrial Fibrillation, Blood |
| Conditions      | clots, Blood vessels, Bypass, Cardiomyopathy, Cardiov     | ascular, Cartoid Artery disease / Stenosis,                |
| Questions       | Cerebrovascular, Chest pain, Circulatory disorder, Cor    | ngestive heart failure, Coronary artery disease,           |
| Height & Weight | Defibrillator use, Edema, Elevated chalesterol levels, El | levated triglycerides, Endocarditis, Heart attack, Hea     |
|                 | disease or disorder, Heart Failure, Heart murmur, Hear    | t regurgitation, Heart surgery, Hemorrhage, High           |
| Details         | blood pressure, Hyperlipernia, Hypertension, Irregular    | heartbeat, Low blood pressure, Mitral valve prolapse       |
| Summary         | Pacemaker, Peripheral artery disease, Philebitis, Shortn  | ess of breath, Skin ulcerations, Stent, Stress test        |
| summer (        | (electrodiogram or echocardiogram), Stroke, Tachyca       | rdia, Temporal arteritis, Thrombophlebitis, Transient      |
| Sign Forms      | ischemic attack, Valvular heart disease, Varicose veins   | , Vascular disorder, Other heart/circulatory disorder      |
| Finish          |                                                           |                                                            |
| 1.11.11.11.1    |                                                           |                                                            |

#### Blood

Please Select ✓ X

Such as: Albumin, Anemia, Bleeding disorder, Blood disorder, Bubonic plague, Hemophilia, Malaria, Polycythemia, Sickle Cell, Thalassemia, Thrombocytopenia, Other blood disorder

14. Puede revisar su Resumen de beneficios en la pestaña Resumen. Realice las actualizaciones seleccionando la Botón de editar.

| 0-0-0-0 | Profile<br>Dependents<br>Documents<br>Medicare          | Benefit Summary<br>Review your benefit viacitions. If you reveal to make changes, click Ed<br>and sopi your forms. | B Otwawse, click 'Qorkhue'                          | You must high and<br>Serve to make its<br>submit your<br>encloses |  |
|---------|---------------------------------------------------------|----------------------------------------------------------------------------------------------------|-----------------------------------------------------|-------------------------------------------------------------------|--|
| 0000    | Benetitx<br>Coverage<br>Summary<br>Bign Forme<br>Finish | Medical     Arstein: BCBS     Biue Snield Silver 70 PPO 2000/45 + Child Dental     Employee     Effective 2/1/2019 | 547.88<br>Kry Pay-Read (Sense<br>Internety)<br>East | D Head Help? Cet support                                          |  |

15. Si falta la información requerida o necesita revisar ciertos documentos, puede seleccionar el azul El texto resaltado se devolverá a la página o documento. Después de completar el requerido Información, puede proceder a revisar y firmar sus formularios.

| The Sample Company | Benefits Enrolment                                                                                                    |                                                                                                    |                                                                         | ats Corpers | Ext |
|--------------------|----------------------------------------------------------------------------------------------------|----------------------------------------------------------------------------------------------------|-------------------------------------------------------------------------|-------------|-----|
|                    | <ul> <li>Profile</li> <li>Dependents</li> <li>Decuments</li> <li>Medicare</li> <li>Benefits</li> <li>Coverage</li> <li>Summary</li> <li>Sign Forms</li> <li>Finish</li> </ul> | Missing Information<br>You must provide the following information before you (an review your forms and free).<br>(Midical) (thus Sheet Seleer TO PPO 2000 45 - Crist Damas regures that you find review SEC. | The level legit year<br>brans in roles to<br>unique part<br>initiation: |             |     |

16. Después de hacer clic en Firmar formularios, se le pedirá que escriba su firma y que firme electrónicamente con tu mouse.

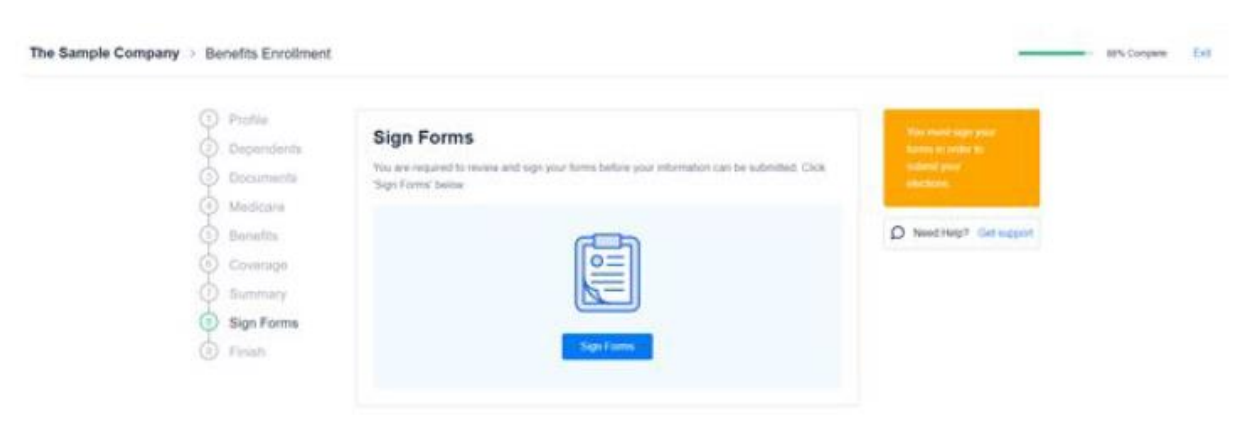

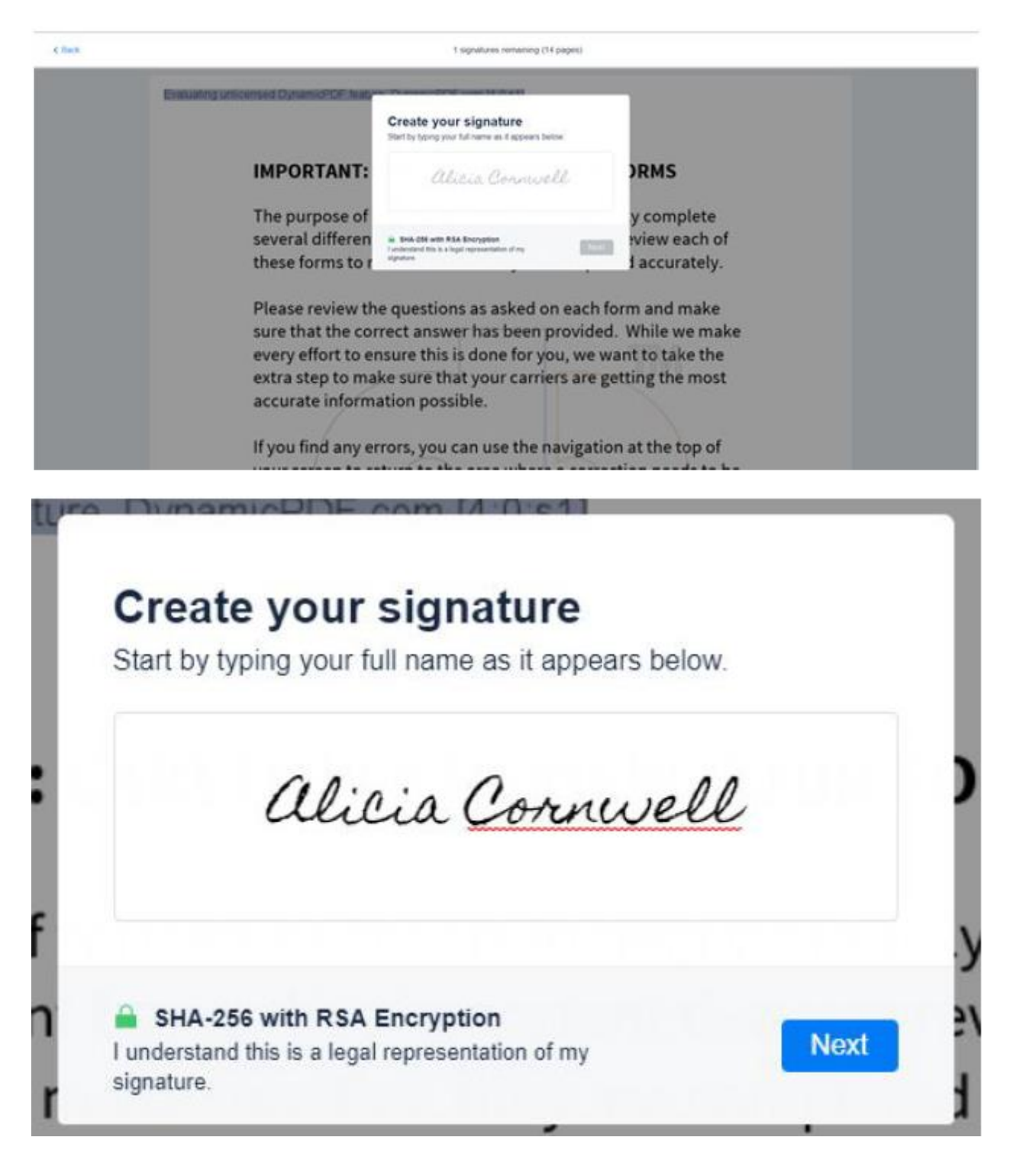

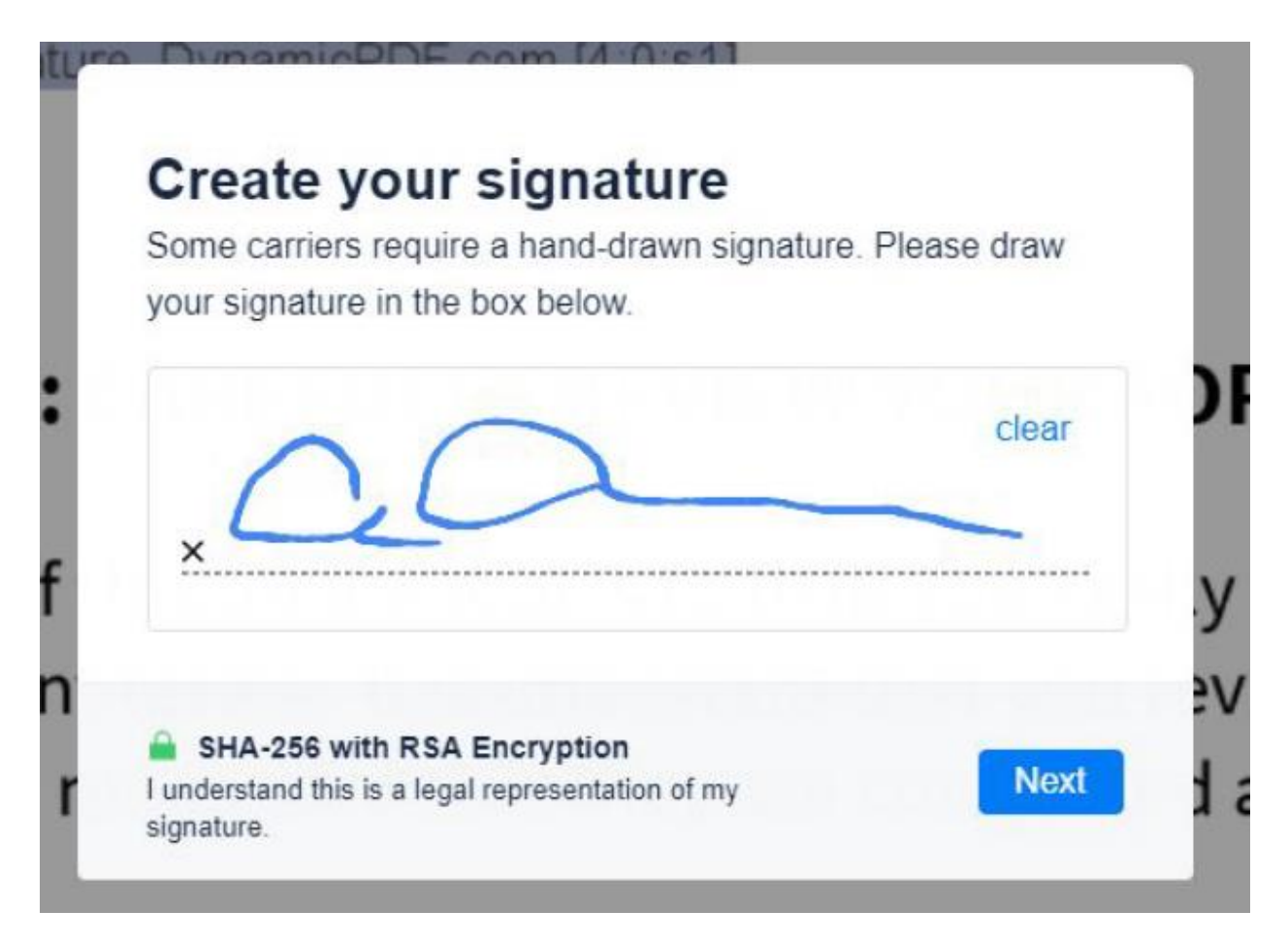

Revise y firme sus formularios tocando cada solicitud de firma verde a medida que aparecen.

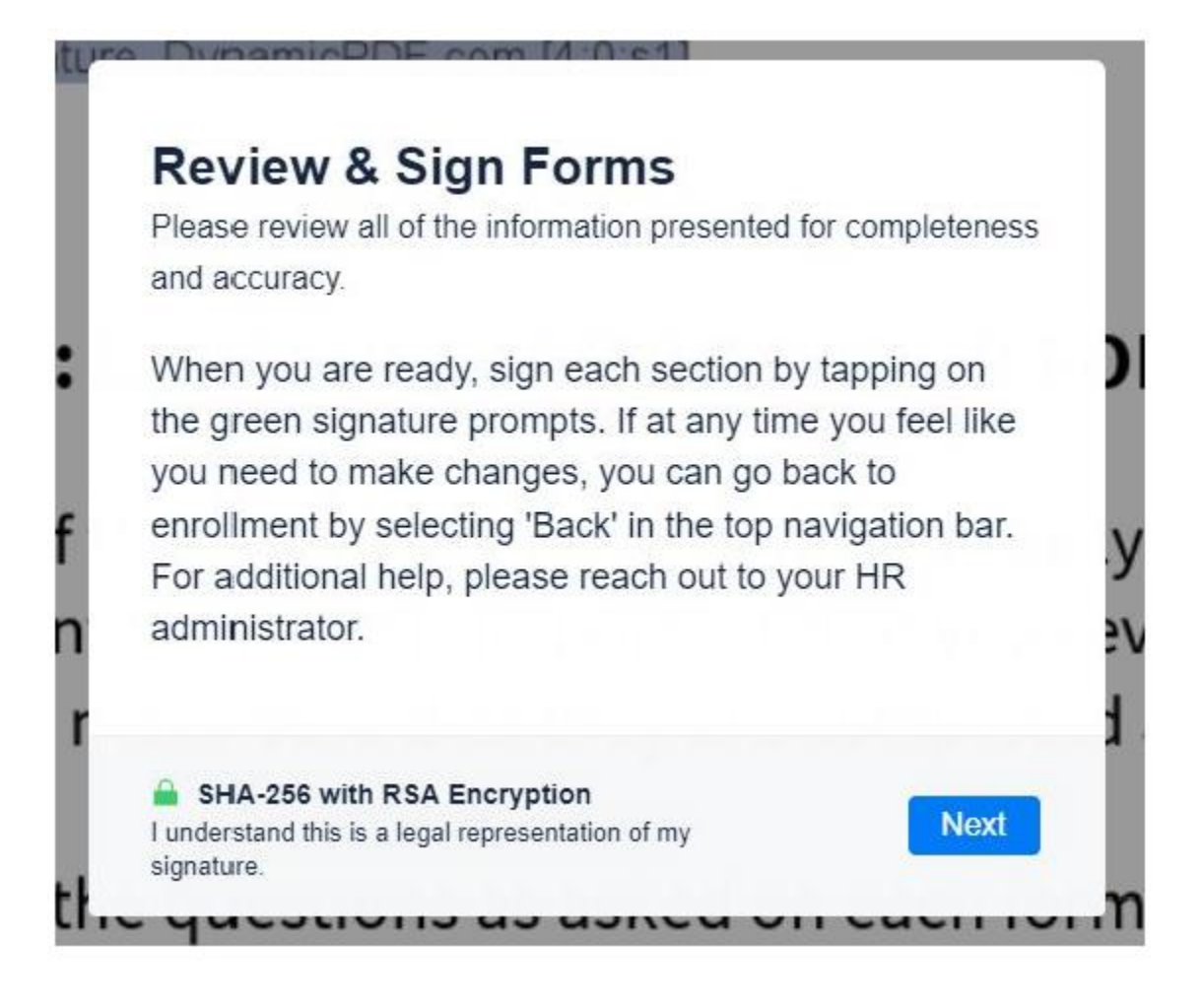

| lack | 1 signatures remaining (14 pages)                                                                                                    |
|------|----------------------------------------------------------------------------------------------------|
|      | Section 8 - Disclosure of personal and health information                                                                                                    |
|      | All Blue Sheld of Guildemia, we undentised the importance of keeping your personal information private, and we take our adigation to do so very seriounly. Blue Shield protects the<br>privacy and security of the personal information that we maintain, use, and disclose for purposes of administrating your Blue Shield coverage.                                                                                                    |
|      | Bits Shekt obtains persenal information about you and/or your covered dependents, including health and/or financial information, from you, at your direction, and/or with your<br>personaise, two personaises by findential by findential taxe to obtain your personal information from stellar particularity. For example, from you beatfloare provider, insured<br>insurance support organization, health plan, or insurance agent. We use and disclose your personal information to administer your Bits Sheld coverage and as otherwise permitted or<br>required by law. In doing so, we may disclose your personal information, for example, in the subserver, insurance support organization, health plan, or<br>your insurance agent. Bits Sheld will not disclose your personal information without your authorization occupt as permitted or required by law.                                                                                                    |
|      | Bise Skield is required to provide you with a Narice of Privacy Practices ("Narice") that describes your privacy rights, our obligations to protect your privacy, and how we use and discisse your personal information, we are bound by the terms of the Narice, which applies to all records that we create, obtain and/or maintain that centarly your personal information, we are bound by the terms of the Narice, which applies to all records that we create, obtain and/or maintain that centarly your personal information, we discusse your personal information, which applies to all records that we create, obtain and/or maintain that centarly your personal information. You will receive our Natice when you errord for Bise Shield coverage.<br>You may also totain a copy of our Natice by coaling the curdiname ray/oce sumber on your Bise Shield member (I) cand or by visiting our website at <b>blanchieldca.com/bs.ca/</b><br>documents/ubaut-blane_shield/privacy. |
|      | Acknowledgement and signature                                                                                                    |
|      | I acknowledge and aerror, All information I have provided on this annulinent form in correct and trips to the best of my knowledge and belief. I understand that it is the taxes on which STOCN TITERED, ad under the plan. I understand that if it have committed through an water and interestion of any knowledge and belief. I understand that it is the taxes on the taxes of the tailways presentation of any taxes at the applicable present may be adjusted, or following write:                                                                                                    |
|      | Signature of employee<br>Alicia Cornwell                                                                                                    |
|      |                                                                                                    |
|      | All pages of this form are necessary to process your enroliment.<br>Missing information may delay processing.                                                                                                    |

 Una vez que haya terminado de firmar, podrá calificar su experiencia de inscripción, así como proporcionar cualquier comentario adicional. Esto es opcional y puede hacer clic en Finalizar para volver a su tablero.

| ongratulations! Your enrollment elections have be<br>Ibmitted for review. | D Need Help? Get Support |
|---------------------------------------------------------------------------|--------------------------|
| w was your enrollment experience?                                         |                          |
| Tell us about your experience                                             |                          |
|                                                                           |                          |
|                                                                           |                          |

Finish